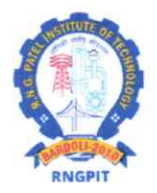

# R. N. G. Patel Institute of Technology-RNGPIT

(Affiliated with GTU - An Autonomous Institute U/s UGC Act 1956)

Ref No: RNGPIT/Exam/Reassessment/259

Date: 18-02-2025

# **Notification**

## Recheck/Reassessment

### 1. Definitions

- **Recheck:** Verification of marks awarded, ensuring that all questions have been evaluated and marks are correctly totalled.
- **Reassessment:** A re-evaluation of the answers in the answer script to assess the correctness of the marks awarded.

### 2. Application Procedure

### 2.1. Filing a Request

- Students can apply for Recheck or Reassessment within **3 working days** from the date of result declaration.
- Applications shall be submitted through the **ERP Portal** under the dedicated section for Recheck/Reassessment. If the portal option is unavailable, then only a physical form can be collected from the Examination Office.
- Students must specify the subject(s) for which they are requesting Recheck or Reassessment.
- Students can apply for either Recheck or Reassessment for a particular subject; both
  options cannot be availed for the same subject.

#### 2.2. Application Fee

| Process      | Fee (Per Subject) |
|--------------|-------------------|
| Recheck      | INR 250           |
| Reassessment | INR 450           |

• Fees shall be paid online via the ERP system or in cash at the Accounts Section.

### 3. Review Process

### 3.1. Recheck

- Verification that all questions are evaluated.
- Checking for any totalling or data entry errors.

#### 3.2. Reassessment

- A senior faculty member, other than the original evaluator, will re-evaluate the answer script.
- Marks may change or remain unchanged.

#### 4. Outcome and Finality

- The revised marks, if any, will be updated in the ERP system and will be treated as final.
- If a student has applied for reassessment and the difference between original marks and reassessment marks is equal to or more than 20% of the maximum marks of the subject (e.g., 10 marks difference for a 50-mark paper, 14 marks difference for a 70-mark paper), then a second reassessment will be conducted. The final marks will be the average of the first reassessment and second reassessment marks.
- If the difference between original marks and reassessment marks is less than 20% of the maximum marks of the subject, then the higher of the original assessment and reassessment marks will be considered final without conducting a second reassessment.
  - No further appeal shall be entertained after Reassessment.

R. N. G. Patel Institute of Technology-RNGPIT

CC to:

- 1. Establishment Section
- 2. Academic Section
- 3. All Concern Head of Departments

## Step 1: Login in <a href="https://rngpit.gnums.co.in">https://rngpit.gnums.co.in</a>

## Step 2: Go To Menu>> Exam>> Result

| Internal Assessment Marks         | 🚳 Dashboard    | 💄 My Profile         | 💄 Personal 🗸 | 🛗 Timetable / Attendance ~ | ์ Fee ∽ | ┛ LMS | 🏴 Event 🗸 | 🆚 Feedback | 🖪 Exam 🗸       | 🏛 Hostel 🗸 |
|-----------------------------------|----------------|----------------------|--------------|----------------------------|---------|-------|-----------|------------|----------------|------------|
| Exam Result                       |                |                      |              |                            |         |       |           |            | 🛗 Regular Exan | n Form     |
|                                   |                |                      |              |                            |         |       |           |            | 💾 Admit Card   |            |
| Ø <sup>8</sup> SFARCH YOUR RESULT |                |                      |              |                            |         |       |           |            |                |            |
|                                   |                |                      |              |                            |         |       |           |            | 🕼 Mid Exam     |            |
| * Exam                            | B.Tech. Semest | ter 1- Regular (Dec- | 2024)        |                            |         |       |           |            | Ŧ              | _          |
|                                   |                |                      |              |                            |         |       |           |            |                |            |

#### **\$** SEMESTER - 1

| Sr. | Code   | Course                                 | Credit | Theory IAT | Theory SEE | Theory Grade | Practical CCE | Practical SEE | Practical<br>Grade | Course<br>Grade |
|-----|--------|----------------------------------------|--------|------------|------------|--------------|---------------|---------------|--------------------|-----------------|
| 1   | 1CH102 | ENVIRONMENTAL AND POLLUTION MANAGEMENT | 3.00   | BC         | CC         | BC           | -             | -             | -                  | BC              |
| 2   | 1CV101 | FUNDAMENTALS OF CIVIL ENGINEERING      | 4.00   | СС         | DD         | CD           | AA            | AA            | AA                 | BC              |
| 3   | 1CV102 | BUILDING CONSTRUCTION TECHNOLOGY       | 4.00   | CD         | DD         | DD           | AB            | -             | AB                 | CD              |
| 4   | 1SH102 | MATHEMATICS-I                          | 4.00   | CD         | FF         | FF           | BC            | -             | BC                 | FF              |
| 5   | 1SH110 | ENGLISH AND PROFESSIONAL COMMUNICATION | 3.00   | CD         | BC         | BC           | CC            | -             | CC                 | BC              |
| 6   | 1CV103 | DESIGN THINKING                        | 1.00   | -          | -          | -            | BB            | BB            | BB                 | BB              |
| 7   | 1ME103 | WORKSHOP PRACTICE                      | 1.00   | -          | -          | -            | BB            | AB            | AB                 | AB              |

| Seat No.        |      |  |
|-----------------|------|--|
| Name            |      |  |
| Current Backlog | 1    |  |
| Total Backlog   | 1    |  |
| SPI             | 5.35 |  |
| CPI             | 5.35 |  |
| Result class    | -    |  |
|                 |      |  |

Apply for Rechecking/Reassessment

Note: This is a computer-generated result. In case of any discrepancy, the office record will be considered final.

#### O You are failed in 1 Subjects

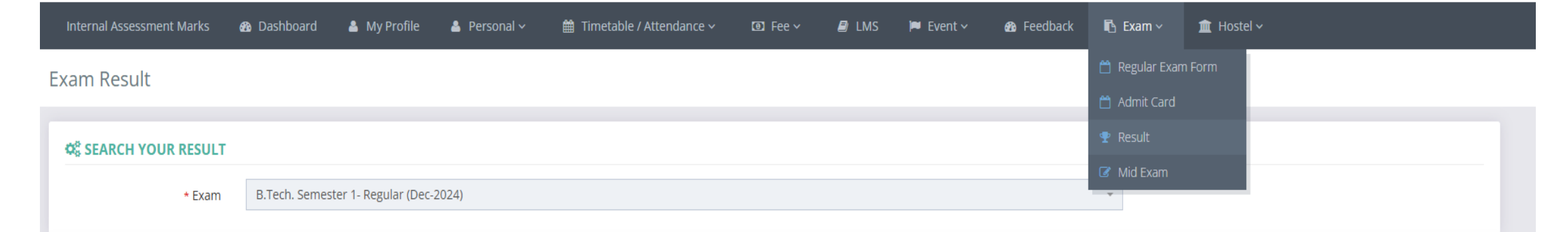

#### **Ø**<sup>®</sup> SEMESTER - 1

| Sr. | Code   | Course                                 | Credit | Theory IAT | Theory SEE | Theory Grade | Practical CCE | Practical SEE | Practical<br>Grade | Course<br>Grade |
|-----|--------|----------------------------------------|--------|------------|------------|--------------|---------------|---------------|--------------------|-----------------|
| 1   | 1CH102 | ENVIRONMENTAL AND POLLUTION MANAGEMENT | 3.00   | BC         | CC         | BC           | -             | -             | -                  | BC              |
| 2   | 1CV101 | FUNDAMENTALS OF CIVIL ENGINEERING      | 4.00   | СС         | DD         | CD           | AA            | AA            | AA                 | BC              |
| 3   | 1CV102 | BUILDING CONSTRUCTION TECHNOLOGY       | 4.00   | CD         | DD         | DD           | AB            | -             | AB                 | CD              |
| 4   | 15H102 | MATHEMATICS-I                          | 4.00   | CD         | FF         | FF           | BC            | -             | BC                 | FF              |
| 5   | 1SH110 | ENGLISH AND PROFESSIONAL COMMUNICATION | 3.00   | CD         | BC         | BC           | CC            | -             | CC                 | BC              |
| 6   | 1CV103 | DESIGN THINKING                        | 1.00   | -          | -          | -            | BB            | BB            | BB                 | BB              |
| 7   | 1ME103 | WORKSHOP PRACTICE                      | 1.00   | -          | -          | -            | BB            | AB            | AB                 | AB              |

| Seat No.        |      |  |
|-----------------|------|--|
| Name            |      |  |
| Current Backlog | 1    |  |
| Total Backlog   | 1    |  |
| SPI             | 5.35 |  |
| CPI             | 5.35 |  |
| Result class    | -    |  |
|                 |      |  |

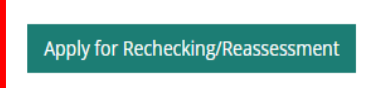

Note: This is a computer-generated result. In case of any discrepancy, the office record will be considered final.

#### O You are failed in 1 Subjects

## Step 4: Select Application Type

- 1. Rechecking
- 2. Reassessment

## Note: Student can apply either rechecking or reassessment for the particular course.

| Internal Assessment Marks 🛛 🖓 Dashboard 🔺 My Profile 🛔                       | 🛓 Personal 🗸 🛛 🋗 Timetable / Attendance 🗸 | 🕒 Fee 🗸 | ┛ LMS           | 🏴 Event 🗸 | 🌇 Feedback | 🖪 Exam 🗸 | 🏛 Hostel 🗸 |  |  |  |  |
|------------------------------------------------------------------------------|-------------------------------------------|---------|-----------------|-----------|------------|----------|------------|--|--|--|--|
| Exam Paper Rechecking   Reassessment Application                             |                                           |         |                 |           |            |          |            |  |  |  |  |
| Once your payment has been successful, you won't be able to apply for the re | emaining course.                          |         |                 |           |            |          |            |  |  |  |  |
| SAPPLICATION FOR PAPER RECHECKING   REASSESSMENT                             |                                           |         |                 |           |            |          |            |  |  |  |  |
| * Exam                                                                       |                                           | * Appl  | lication Type   |           |            |          |            |  |  |  |  |
| B.Tech. Semester 1- Regular (Dec-2024)                                       |                                           | ✓ Sele  | ect Application | Туре      |            | ▲ Show   | N .        |  |  |  |  |
|                                                                              |                                           | Selec   | t Application T | VDe       |            |          |            |  |  |  |  |
|                                                                              |                                           | Rech    | ecking          | ype       |            |          |            |  |  |  |  |
|                                                                              |                                           | Reas    | sessment        |           |            |          |            |  |  |  |  |

Step 5: Select the course you are registering for rechecking/reassessment.

## Step 6: Click on Pay Now.

Note: Once student's payment has been successful, students won't be able to apply for the remaining course.

| CARACTER APPLICATION FOR PAPER RECHECKING   REASSESSMENT |                                                                                                    |                                        |                   |        |  |  |  |  |  |  |
|----------------------------------------------------------|----------------------------------------------------------------------------------------------------|----------------------------------------|-------------------|--------|--|--|--|--|--|--|
| * Exam                                                   |                                                                                                    | * Application Type                     |                   |        |  |  |  |  |  |  |
| B.Tech. S                                                | emester 1- Regular (Dec-20                                                                                                    | 24) *                                  | Rechecking - Show |        |  |  |  |  |  |  |
| ¢ <sup>®</sup> COUR                                      | ¢\$ COURSE LIST                                                                                                    |                                        |                   |        |  |  |  |  |  |  |
|                                                          | Code                                                                                                    | Course                                 |                   | Result |  |  |  |  |  |  |
|                                                          | 1CH102                                                                                                    | ENVIRONMENTAL AND POLLUTION MANAGEMENT |                   | BC     |  |  |  |  |  |  |
|                                                          | 1CV101                                                                                                    | FUNDAMENTALS OF CIVIL ENGINEERING      |                   | BC     |  |  |  |  |  |  |
|                                                          | 1CV102                                                                                                    | BUILDING CONSTRUCTION TECHNOLOGY       |                   | CD     |  |  |  |  |  |  |
|                                                          | 15H102                                                                                                    | MATHEMATICS-I                          | FF                |        |  |  |  |  |  |  |
|                                                          | 15H110                                                                                                    | ENGLISH AND PROFESSIONAL COMMUNICATION |                   |        |  |  |  |  |  |  |
| * Fees To E<br><b>Note,</b><br>1. Ti<br>2. Li            | * Fees To Be Paid:     O      O |                                        |                   |        |  |  |  |  |  |  |
| ¢\$ PAYM                                                 | Ø\$ PAYMENT HISTORY                                                                                                    |                                        |                   |        |  |  |  |  |  |  |
|                                                          |                                                                                                    |                                        |                   |        |  |  |  |  |  |  |
| Pay Now Save Application                                 |                                                                                                    |                                        |                   |        |  |  |  |  |  |  |
|                                                          |                                                                                                    |                                        |                   |        |  |  |  |  |  |  |